## Q 図面を開こうとすると、「上位バージョンで保存された図面の ため、開くことができません。」と表示される

# A1 上位バージョンのレブロで[過去バージョンの Rebro 形式に変換]で保存します

## A2 レブロビューアで保存し直します

Rebro2020SP1 以降のバージョンで保存された図面を下位バージョンで開く際には、図面の変換が必要となります。 下記エラーメッセージが表示された場合は、上位バージョンのレブロ保存時に下位バージョン対応形式への変換を行い ます。上位バージョンのレブロがない場合は、レブロビューアを使用して変換できます。

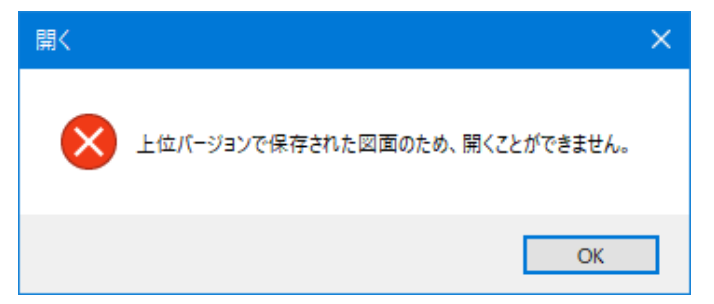

▼A1 上位バージョンのレブロで[過去バージョンの Rebro 形式に変換]で保存します

1 上位バージョンのレブロをインストールしている PC がある場合は、[ホーム]タブ-[名前を付けて保存]横の[▼]をクリックし、[過去バージョンの Rebro 形式に変換]をクリックします。

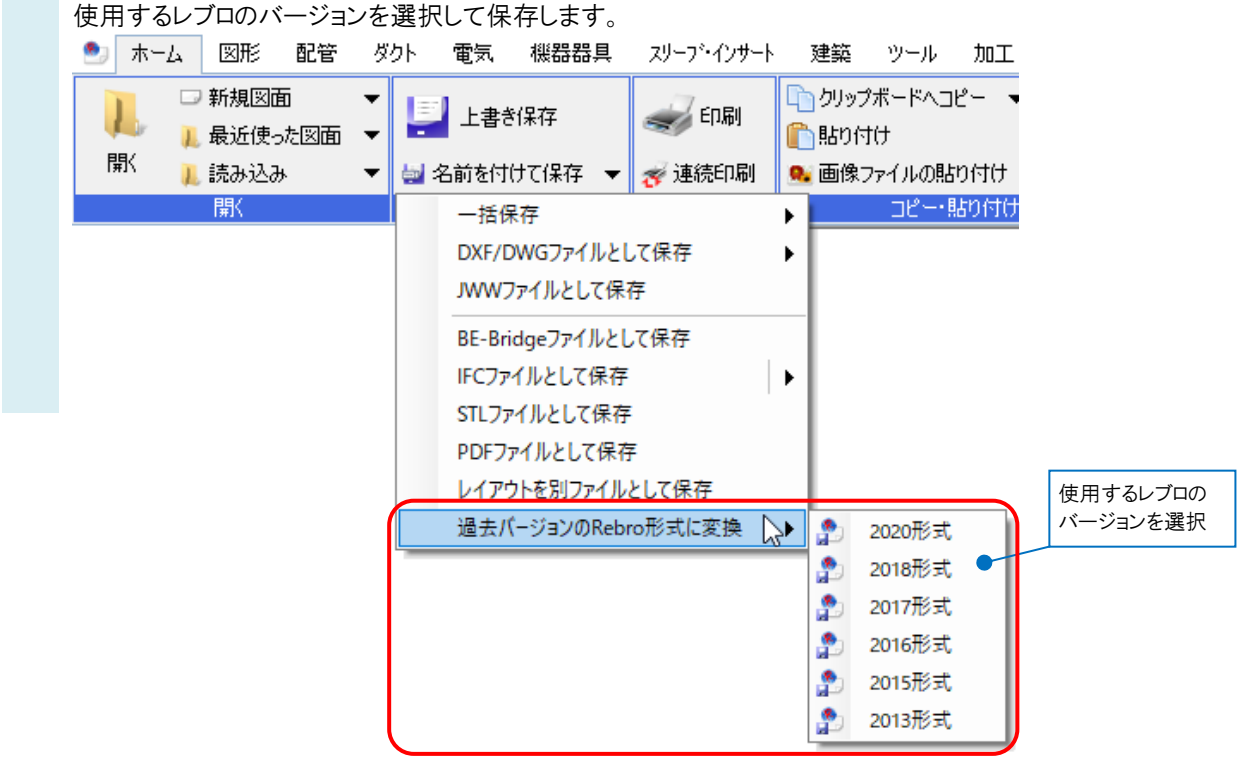

#### ●補足説明

最新版のレブロ同士であれば、変換せずに図面を開くことができます。 購入者専用ページの「<u>インストーラー</u>」から最新版レブロをダウンロードしてお使いください。

レブロのヘルプで各バージョンに変換した際に変換や削除される要素の確認ができます。

[ホーム]タブ-[ヘルプ]をクリックし、ヘルプのダイアログで[目次(C)]タブ-[ユーザーズガイド]-[過去バージョンの Rebro 形式に変換(概要)]をご確認ください。

| 🅙 ホーム 🛛 図形 配管                                                            | ダクト 電気 機器器具                                     | スリーブ・インサート     | 建築 ツール 加工 表示 江                                                           | アドイン                            |                 |                                                       |
|--------------------------------------------------------------------------|-------------------------------------------------|----------------|--------------------------------------------------------------------------|---------------------------------|-----------------|-------------------------------------------------------|
| <ul> <li>→ 新規図面</li> <li>1 最近使った図面</li> <li>第</li> <li>1 読み込み</li> </ul> | <ul> <li>上書き保存</li> <li>→ 名前を付けて保存 ▼</li> </ul> | 🥪 印刷<br>🎸 連続印刷 | <ul> <li>□ クリップボードへコピー</li> <li>■ 話り付け</li> <li>■ 画像ファイルの貼り付け</li> </ul> | ● 図枠化<br>● 2登録<br>● 図面のプロパティの記入 | 分部参照の設定 回面の位置変更 | <ul> <li>ペルプ</li> <li>パージョン v3</li> <li>設定</li> </ul> |
| 開                                                                        | 保存                                              | ED刷            | コピー・貼り付け                                                                 | 図枠                              | 外部参照            | "唐幸履                                                  |
|                                                                          |                                                 |                |                                                                          |                                 |                 |                                                       |

保存方法の詳細は、FAQ「新バージョンで作成した図面を過去バージョンのレブロで使用するには」をご参照ください。

### ▼A2 レブロビューアで保存し直します

1 上位バージョンのレブロがない場合は、レブロビューアでも変換できます。 レブロビューア(RebroViewer)を起動し、該当の図面を開きます。

2 [ツール]タブの[過去バージョンの Rebro 形式に変換]をクリックします。 使用するレブロのバージョンを選択して保存します。

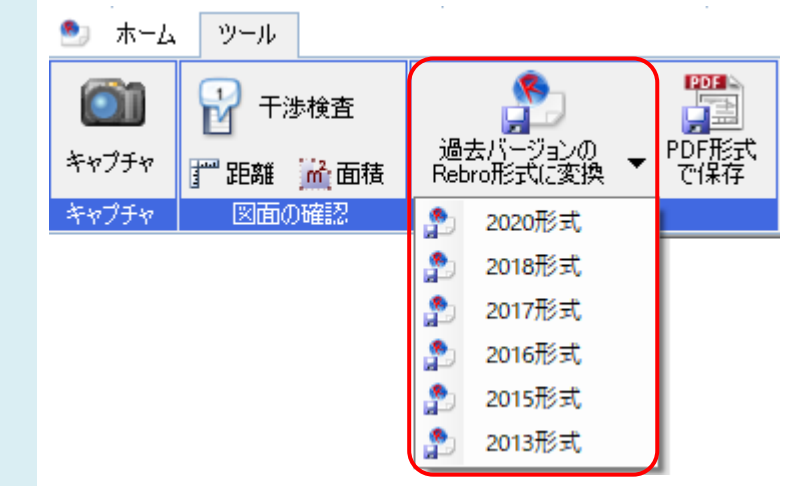

#### ●補足説明

RebroViewerは、レブロ図面の閲覧・印刷ができる無償ビューアです。 インストーラーのダウンロードは、HPの[ダウンロード]-「無償ビューア」からお申し込みください。